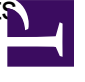

After upgrading the firefox browser sometimes PDF documents are not recognized properly anymore. When uploading a PDF-document with NorthStar this will result in an error being raised stating that the document has an illegal file type:

|         | Upload justification file Instructions for preparation P Help                                                                                                    |
|---------|----------------------------------------------------------------------------------------------------|
|         | Note: PDF documents generated with some versions of Mac OS are known not to fully<br>support to the Adobe standards for PDF. This may result in unreadable documents<br>when viewed with Adobe Acrobat Reader.<br>If you use Mac OS X, please check your pdf file with Adobe Acrobat Reader before uploading! |
| File wr | Upload Scientific Justification File : Durchsuchen Keine Datei ausgewählt.<br>ong type (must be pdf, postscript or plain text)                                                                                                    |
| 🚢 Uple  | Dad X Cance                                                                                                    |
|         | No version information available                                                                                                    |

In order to fix the problem the *mimeTypes.rdf* file located in the personal profile folder of firefox needs to be deleted. Afterwards please restart firefox.

## In case you cannot located the profile folder follow the instructions below to find it:

1) In firefox click on the "menu" button (icon with 3 horizontal lines) located in the upper right corner of the browser

| Search using    | Google ppy            | 🛱 Paste     |
|-----------------|-----------------------|-------------|
| -               | 100%                  | +           |
|                 | 00                    |             |
| New Win-<br>dow | New Private<br>Window | Save Page   |
|                 | 0                     | 4€►         |
| Print           | History               | Full Screer |
| Q               | 0                     | de l        |
| Find            | Prefer-<br>ences      | Add-ons     |
| ×               |                       |             |
| Developer       |                       |             |
| 🚺 Sign in to S  | Sync                  |             |
| + Customize     |                       | 0           |

2) Click on the "question mark" icon in the bottom row of the menu. This will open a help menu:

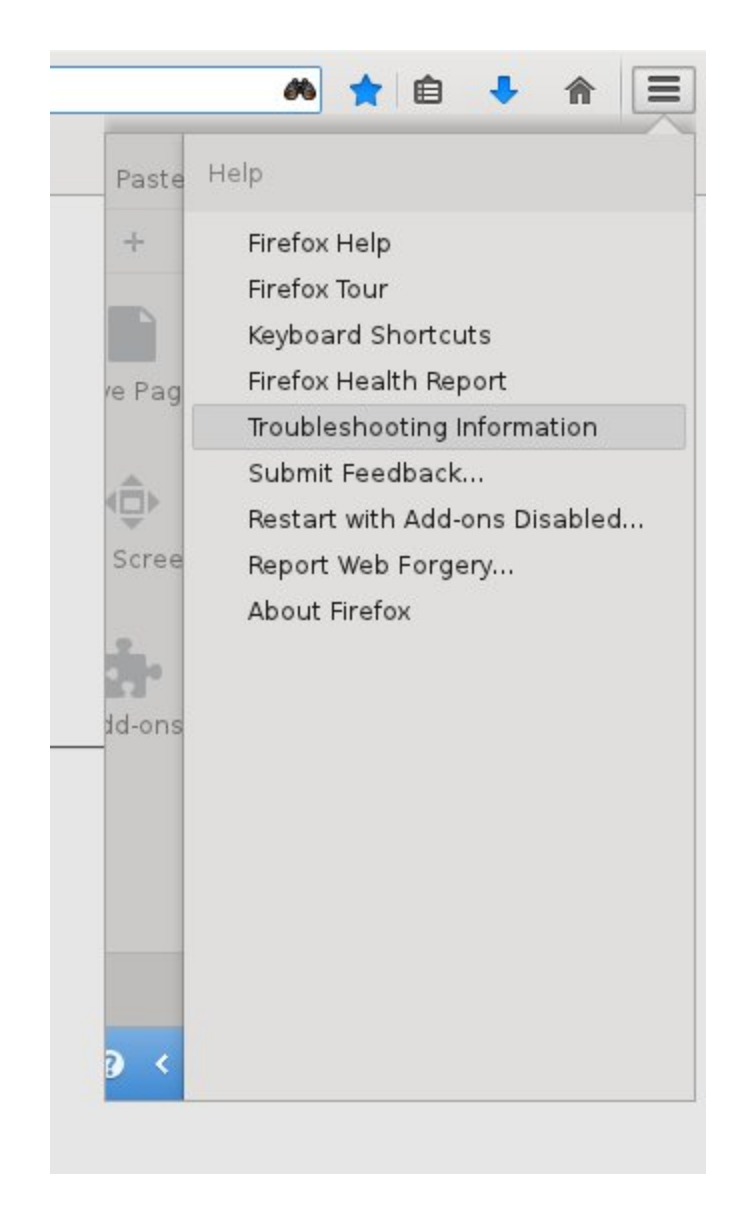

3) Click on "Troubleshooting Information". This will open a setup page that contains a button "Open Directory" that links to the profile directory.

## **Application Basics**

| Name                       | Firefox                                                     |
|----------------------------|-------------------------------------------------------------|
| Version                    | 31.5.3                                                      |
| Update History             | Show Update History                                         |
| User Agent                 | Mozilla/5.0 (X11; Linux x86_64; rv:31.0) Gecko/20100101 Fir |
| Profile Directory          | Open Directory                                              |
| Enabled Plugins            | about:plugins                                               |
| <b>Build Configuration</b> | about:buildconfig                                           |
| Memory Use                 | about:memory                                                |

## Crash Reports for the Last 3 Days

Report ID

All Crash Reports

4) Go to the profile directory and delete the mimeTypes.rdf file. Then restart firefox.